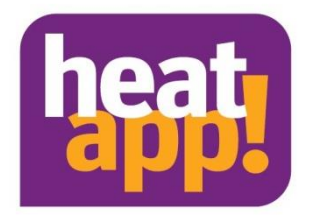

# Installationsanleitung heatapp! base heatapp! base T2B

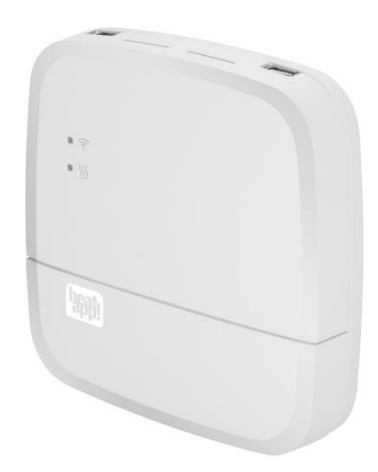

0450000551-2318
DE Installationsanleitung heatapp! System

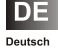

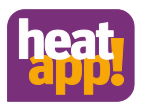

# Inhaltsverzeichnis

| 1  | Sicher | heit                                                        | 3    |
|----|--------|-------------------------------------------------------------|------|
|    | 1.1    | Allgemein                                                   | 3    |
|    | 1.2    | Aufbau der Warnhinweise                                     | 3    |
|    | 1.3    | Personal                                                    | 4    |
|    | 1.4    | Gewährleistungsbestimmungen                                 | 4    |
| 2  | Syster | nbeschreibung                                               | 4    |
|    | 2.1    | heatapp! base                                               | 5    |
|    | 2.2    | heatapp! base T2B                                           | 5    |
| 3  | Techn  | ische Voraussetzungen                                       | 6    |
|    | 3.1    | Zubehör für die Installation                                | 6    |
|    | 3.2    | Voraussetzungen und Anforderungen                           | 6    |
| 4  | Mont   | age und Inbetriebnahme                                      | 7    |
|    | 4.1    | Öffnen des Gehäuses                                         | 7    |
|    | 4.2    | Montage                                                     | 8    |
|    | 4.3    | Bedarfsanforderung an den Energieerzeuger                   | 9    |
|    | 4.4    | Anschließen heatapp! base                                   | . 10 |
|    | 4.5    | Anschließen heatapp! base T2B                               | . 11 |
|    | 4.6    | Inbetriebnahme / Ersteinrichtung                            | . 13 |
| 5  | LED St | atus heatapp! base                                          | 16   |
| 6  | Absch  | luss der Einrichtung                                        | 16   |
|    | 6.1    | Einrichtungsprotokoll                                       | . 16 |
|    | 6.2    | Datensicherung                                              | . 16 |
| 7  | Paran  | neterliste Profi Menü                                       | 16   |
| 8  | Störm  | eldungen                                                    | 17   |
| 9  | Techn  | ische Daten                                                 | 17   |
|    | 9.1    | heatapp! base                                               | . 17 |
|    | 9.2    | heatapp! base T2B                                           | . 18 |
|    | 9.3    | Bohrbild                                                    | . 19 |
| 10 | Zugan  | gsdaten                                                     | 20   |
|    | 10.1   | Notieren Sie hier die Zugangsdaten zu Ihren heatapp! System | . 20 |
|    | 10.2   | Zugangsdaten verloren                                       | . 20 |
| 11 | Konfo  | rmitätserklärung                                            | 21   |
|    |        |                                                             |      |

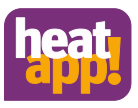

# 1 Sicherheit

# 1.1 Allgemein

Die Komponenten sind nicht für Kinder geeignet und dürfen nicht als Spielzeug verwendet werden.

Verpackungsmaterialien kindersicher lagern oder entsorgen.

Die Geräte nicht zerlegen, sie enthalten keine vom Benutzer zu wartenden Teile. Wenn Defekte auftreten, bitte Ihren Installateur informieren.

# 1.2 Aufbau der Warnhinweise

|                             | GEFAHR |
|-----------------------------|--------|
| Kurzbeschreibung der Gefahr |        |

Das Signalwort GEFAHR kennzeichnet eine unmittelbar drohende Gefahr.

Die Nichtbeachtung kann zu schwersten Verletzungen oder zum Tod führen.

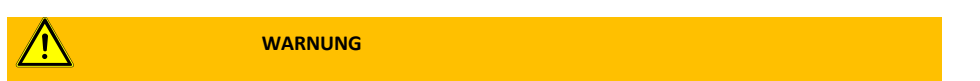

### Kurzbeschreibung der Gefahr

Das Signalwort WARNUNG kennzeichnet eine mögliche Gefahr.

Die Nichtbeachtung kann zu schwersten Verletzungen oder zum Tod führen.

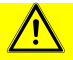

### VORSICHT

### Kurzbeschreibung der Gefahr

Das Signalwort VORSICHT kennzeichnet eine mögliche Gefahr.

Die Nichtbeachtung kann zu leichten bis mäßigen Verletzungen führen.

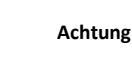

### •

### Kurzbeschreibung

Das Signalwort **Achtung** kennzeichnet mögliche Sachschäden. Die Nichtbeachtung kann zu Schäden am Gerät oder der Anlage führen.

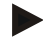

### Hinweis

Das Signalwort Hinweis kennzeichnet weitere Informationen zum Gerät oder dessen Anwendung.

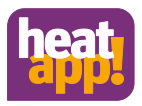

# 1.3 Personal

Die elektrische Installation, Inbetriebnahme und Wartung des Gerätes darf nur durch qualifizierte Elektrofachkräfte erfolgen, die vom Betreiber dazu autorisiert wurden.

Die Fachkräfte müssen diese Betriebsanleitung gelesen und verstanden haben und deren Anweisungen befolgen.

Anforderungen an eine qualifizierte Elektrofachkraft:

- Kenntnis der allgemeinen und speziellen Sicherheits- und Unfallverhütungsvorschriften.
- Kenntnis der einschlägigen elektrotechnischen Vorschriften (z. B. DIN VDE 0100 Teil 600, DIN VDE 0100-722) sowie der gültigen nationalen Vorschriften.
- Fähigkeit, Risiken zu erkennen und mögliche Gefährdungen zu vermeiden.

# 1.4 Gewährleistungsbestimmungen

Nicht bestimmungsgemäße Verwendung, ein Nichtbeachten dieser Anleitung, der Einsatz von ungenügend qualifiziertem Personal sowie eigenmächtige Veränderungen schließen die Haftung des Herstellers für daraus resultierende Schäden aus. Die Gewährleistung des Herstellers erlischt.

# Achtung

### Beeinträchtigung der Gerätefunktion bei Einsatz falscher Ersatzteile!

Bei der Verwendung von nicht freigegebenen Bauteilen ist die Funktion nicht sichergestellt. Nur vom Kundendienst freigegebene Ersatzteile verwenden.

# 2 Systembeschreibung

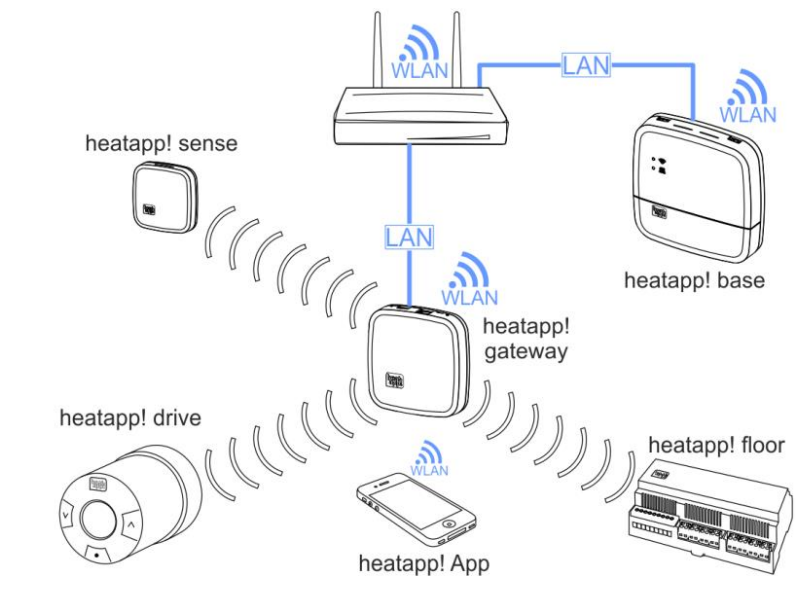

Abb. 1: Systembild

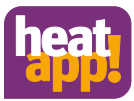

**heatapp!** ist ein System zur Heizungsregelung per App - von überall und zu jeder Zeit. **heatapp!** ermöglicht die Festlegung individueller Schaltzeiten als sich wiederholendes Programm sowie drei Temperaturniveaus - Wohlfühltemperatur, Spartemperatur und Absenktemperatur - für jeden Raum/ jede Raumgruppe. Eine temporäre Verstellung der Temperatur kann über das Drehrad und die Szenen Urlaub, Gehen, Party, Duschen, Boost und Standby aktiviert werden.

In Verbindung mit dem heatapp! gateway und den Funkkomponenten wird heatapp! zu einer hocheffizienten Einzelraumregelung, die den Wärmebedarf jeden Raumes ermittelt und die Wärmeverteilung regelt.

Die drei auszuwählenden Benutzerrollen "Benutzer", "Verwalter" und "Fachmann" verfügen über unterschiedliche Bedien- und Sichtrechte und ermöglichen so, jedem Benutzer individuell seinen zu regelnden Bereich zuzuweisen.

heatapp! unterstützt mehrere Möglichkeiten der Anbindung an den Energieerzeuger. Daraus ergeben sich verschiedene Nutzungsszenarien. Diese werden im Folgenden dargestellt:

- heatapp! als Fernsteuerung bei Anbindung des Systems an den Energieerzeuger per OpenTherm Bus oder T2B Bus für THETA Regler. Für die Regelung wird die Außentemperatur zur Ermittlung der Wärmeanforderung herangezogen. Die verfügbaren Heizkreise (ohne Raumstation) werden als Raumgruppen angezeigt.
- heatapp! als Referenzraumregelung bei Anbindung des Systems an den Energieerzeuger per OpenTherm Bus oder T2B Bus für THETA Regler, 0-10V Anschluss oder Schaltkontakt für einen Heizkreis. Die Regelung erfolgt auf Basis der in einem Referenzraum ermittelten Temperatur mittels kabelgebundenen Raumsensors heatapp! sense-wire. Die Wärmeanforderung wird durch die Differenz zwischen der ermittelten Isttemperatur und der eingestellten Solltemperatur errechnet und als Wärmeanforderung an den Energieerzeuger übermittelt. Alle Räume dieses Heizkreises werden auf die Temperatur des Referenzraumes ausgeregelt.
- heatapp! als Einzelraumregelung bei Anbindung des Systems an den Energieerzeuger per OpenTherm Bus oder T2B Bus für THETA Regler, 0-10V Anschluss oder Schaltkontakt. Die Regelung erfolgt auf Basis der in jedem Raum ermittelten Isttemperatur. Ist die Solltemperatur erreicht, wird die Wärmeanforderung an den Energieerzeuger gestoppt, so dass dieser ausgeschaltet werden kann. Zur Ermittlung der Isttemperatur werden die heatapp! Funkkomponenten und das heatapp! gateway benötigt.
- heatapp! als Einzelraumregelung ohne Anbindung der heatapp! base an den Energieerzeuger. Die heatapp! base übernimmt die Wärmeverteilung anhand des Wärmebedarfs jedes einzelnen Raumes. Das heatapp! gateway übermittelt die Temperaturen der Raumsensoren an die heatapp! base. Solange eine Wärmeanforderung besteht, werden die Ventile der entsprechenden Räume geöffnet. Bei Erreichen der Solltemperatur schließen die Ventile. Die Regelung erfolgt unabhängig von der Wärmeerzeugung. Daher kann nur die verfügbare Wärme verteilt werden.

# 2.1 heatapp! base

Die heatapp! base ist die zentrale Steuer- und Regeleinheit des Systems. Die heatapp! base kann mit dem Energieerzeuger über die Schnittstellen Schaltkontakt, 0-10 V und Open Therm einer bestehenden Heizungsanlage kommunizieren und den Wärmebedarf an den Energieerzeuger übermitteln. Die heatapp! base kommuniziert über das Heimnetzwerk mit dem heatapp! gateway. Optional kann sie in Verbindung mit dem heatapp! sense-wire als Referenzraumregelung eingesetzt werden oder ohne Raumtemperaturerfassung als Fernsteuerung eines OpenTherm Energieerzeugers verwendet werden.

# 2.2 heatapp! base T2B

Die heatapp! base T2B ist die zentrale Steuer- und Regeleinheit in Verbindung mit dem THETA Regler ab Version V3.X. Die heatapp! base T2B kann mit dem Energieerzeuger über die Schnittstellen Schaltkontakt, 0-10 V und T2B Bus einer bestehenden Heizungsanlage kommunizieren und den Wärmebedarf an den THETA Regler übermitteln. Die heatapp! base T2B kommuniziert über das Heimnetzwerk mit dem heatapp! gateway. Optional kann sie in Verbindung mit dem heatapp! sense-wire als Referenzraumregelung eingesetzt werden oder ohne Raumtemperaturerfassung als Fernsteuerung eines THETA Reglers verwendet werden.

# Hinweis

Im Folgenden ist unter heatapp! base immer heatapp! base und heatapp! base T2B zu verstehen, es sei denn es wird ausdrücklich auf die Unterschiede hingewiesen.

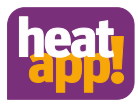

# 3 Technische Voraussetzungen

Das **heatapp!** System können Sie mit Ihrer Fußboden- oder Radiatorheizung sowie mit elektrischen Heizgeräten nutzen, ganz gleich welche Wärmequelle Sie haben. Um **heatapp!** komfortabel von überall bedienen zu können, benötigen Sie:

- Einen Internetanschluss zu Hause (DSL, Kabel, Glasfaser, LTE)
- Ein Heimnetzwerk (LAN, WLAN) mit verfügbarem WLAN Netzwerk sowie
- Ein Smartphone oder Tablet mit 3G/4G-Mobilfunk (UMTS, LTE) und WLAN am Standort.

Die heatapp! App ist derzeit für iOS (iPhone, iPad und iPod) und Android erhältlich.

Sie benötigen keine Kenntnisse in Heiztechnik, da heatapp! vom Fachmann für Sie installiert wird.

# 3.1 Zubehör für die Installation

Die Installation des **heatapp!** Systems erfolgt über den Internetbrowser Ihres Laptop, Tablet oder Smartphone. Um auf die **heatapp!** Weboberfläche zugreifen zu können, benötigen Sie für die Einrichtung ein **heatapp!** Installationskit oder einen **heatapp!** Installations-Stick, die als Zubehör erhältlich sind.

A heatapp! Installationskit bestehend aus

- 1 USB-LAN Adapter
- 1 Patchkabel
- 1 Transportbeutel

# B heatapp! Installations-Stick (WLAN)

## 3.2 Voraussetzungen und Anforderungen

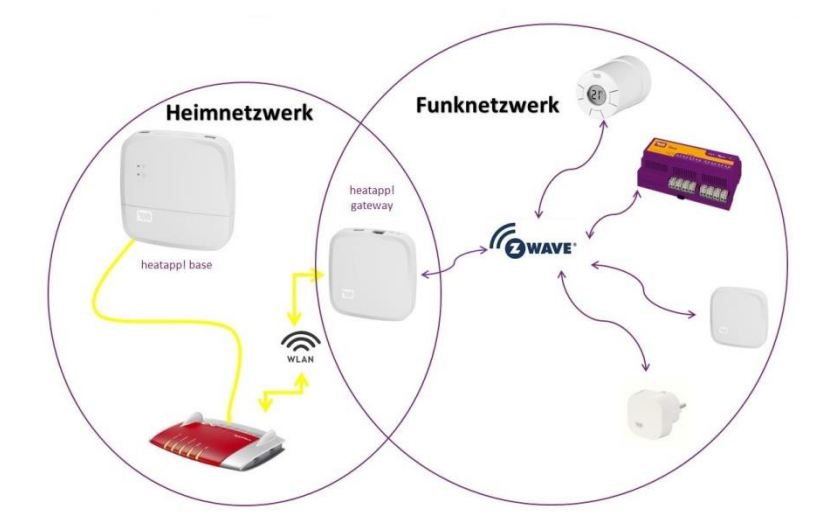

Abb. 2: Netzwerke

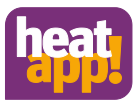

Das **heatapp!** System arbeitet mit zwei unterschiedlichen Netzwerken. **heatapp! base** und **heatapp! gateway** kommunizieren über das Heimnetzwerk miteinander. Die Funkkomponenten kommunizieren mittels Z-Wave Funk mit **dem heatapp! gateway**.

Für den Betrieb des **heatapp!** Systems wird ein Ethernet-Netzwerk (LAN/WLAN) benötigt. In den meisten Anwendungsfällen ist dies durch die Nutzung eines Internet-Anschlusses mit einem entsprechenden Router gegeben.

Bei Anbindung an den Energieerzeuger benötigen Sie im Heizungsraum einen Netzwerkanschluss. Wir empfehlen die **heatapp! base** per LAN Kabel mit dem Router zu verbinden. Stellen Sie bitte sicher, dass ein Netzwerkanschluss, ggf. per Switch oder Powerline-Adapter, verfügbar ist.

heatapp! wurde in Verbindung mit dem Institut für Internetsicherheit entwickelt. Alle Daten werden zentral in Ihrer heatapp! base bei Ihnen zu Hause gespeichert. Zum Schutz gegen Fremdzugriff ist das heatapp! System nur mit Benutzername und Passwort bedienbar. Diese Zugangsdaten werden bei der Installation angelegt. Bitte bewahren Sie Ihre Zugangsdaten sorgfältig auf, da ohne diese Ihr System nicht mehr bedienbar ist. Sie können die Zugangsdaten am Ende dieser Installationsanleitung im Kapitel 10.1 notieren.

# 4 Montage und Inbetriebnahme

### Hinweis

Bei Einzelraumregelung halten Sie bitte die vorgegebene Reihenfolge bei der Montage und Inbetriebnahme der **heatapp!** base und des **heatapp! gateway** ein.

- 1. Zuerst die heatapp! base vollständig einrichten,
- 2. dann das heatapp! gateway einrichten.
- 3. heatapp! Funkkomponenten

Für die Inbetriebnahme des **heatapp! Systems** werden ein handelsüblicher Laptop sowie das **heatapp! Installationskit**, bestehend aus dem **heatapp! USB-LAN Adapter** und einem Netzwerkkabel oder der **heatapp! Installations-Stick** sowie ein Tablet oder Smartphone, benötigt.

# 4.1 Öffnen des Gehäuses

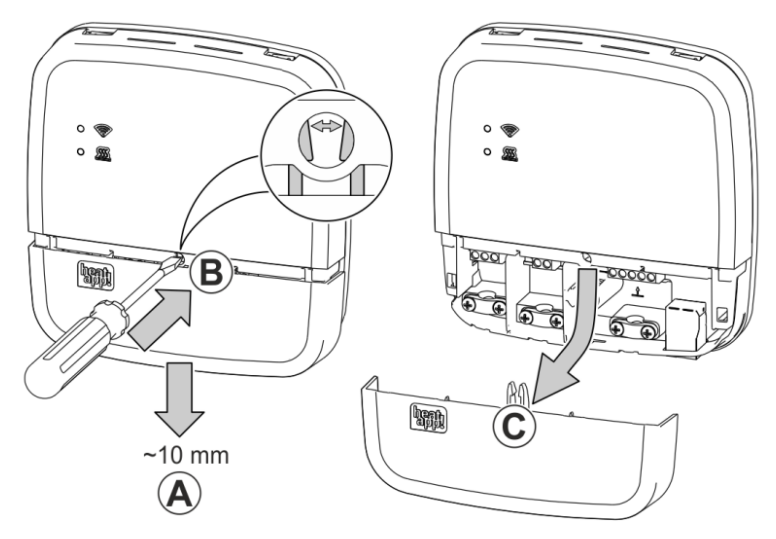

### Abb. 3: Gehäuse öffnen

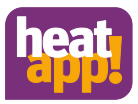

- A Schieben Sie die Klemmenabdeckung bis zum Anschlag ca. 1 cm nach unten.
- **B** Drücken Sie die Verriegelung der Klemmenabdeckung mit einem Schraubendreher vorsichtig auseinander. Um eine Beschädigung der Elektronik zu vermeiden, führen Sie den Schraubendreher dabei nicht zu tief ein.
- C Ziehen Sie die Klemmenabdeckung nach unten ab.

# 4.2 Montage

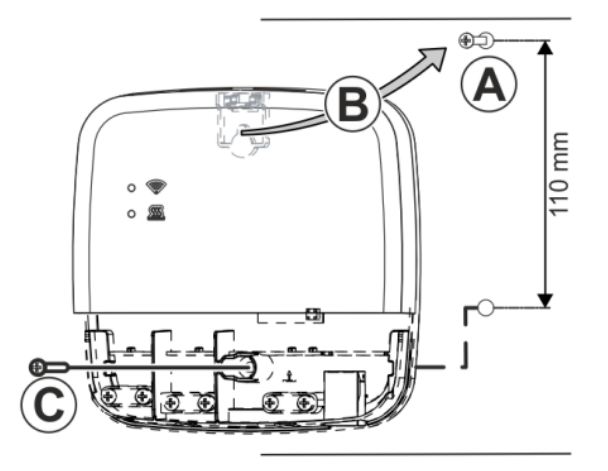

### Abb. 4: Wandmontage

Finden Sie einen geeigneten Montageort für die heatapp! base (an einer Wand), der die nachfolgenden Anforderungen erfüllt:

- Am Montageort der heatapp! base muss ein 230 V Anschluss zur Verfügung stehen.
- Der Montageort muss sich in der N\u00e4he des Energieerzeugers befinden, wenn die heatapp! base eine Verbindung zum Energieerzeuger nutzen soll (z.B. OpenTherm, 0-10V, Anforderungskontakt).
- Am Montageort der heatapp! base muss ein LAN-Anschluss zum Heimnetzwerk des Kunden zur Verfügung stehen.

### oder alternativ

 Der Montageort muss sich in Reichweite des WLAN-Netzwerkes des Kunden befinden, um den heatapp! WLAN-Stick<sup>\*</sup> einsetzen zu können.

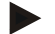

### Hinweis

In vielen Heizungsräumen ist eine WLAN Abdeckung nicht möglich. Wenn keine Möglichkeit besteht, einen LAN Anschluss bereit zu stellen, kann man auf Powerline Adpater (DLAN) ausweichen. Achten Sie bei der Auswahl der Powerline Adapter darauf, dass die Schlaffunktion deaktiviert werden muss.

Montieren Sie die heatapp! base mit dem mitgelieferten Montagematerial am gewählten Montageort Abb. 4: Wandmontage

\* Der heatapp! WLAN-Stick ist nicht im Standard-Lieferumfang enthalten, sondern muss als Zubehör bestellt werden.

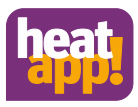

# 4.3 Bedarfsanforderung an den Energieerzeuger

Es gibt verschiedene Möglichkeiten für den Anschluss der Bedarfsanforderung:

 T2B Bus: Der T2B Bus (THETA 2Draht-Bus) ermöglicht heatapp! die Vorgaben von Warmwasser- und Vorlauftemperatur f
ür alle Heizkreise ohne Raumstation.

Schließen Sie das T2B Verbindungskabel an die Klemmen T2B Bus an (dabei auf korrekte Polung A / B achten). Wählen Sie später im Einrichtungsassistenten im Bereich *"Energieerzeuger"* die Option *"Regler T2B"* aus.

Die heatapp! base T2B zeigt automatisch für jeden Heizkreis ohne Raumstation eine Raumgruppe an, wenn die Einzelraumregelung auf "AUS" gestellt ist.

 OpenTherm: Das OpenTherm-Protokoll ermöglicht heatapp! die Vorgabe von Warmwasser- und Vorlauftemperatur, wenn der Energieerzeuger über eine nach außen offene OT-Schnittstelle verfügt. Z. B. kann eine OT-Raumstation durch die heatapp! base ersetzt werden.

Schließen Sie das OpenTherm-Verbindungskabel an die Klemmen OT/BUS an (dabei auf korrekte Polung A / B achten!). Wählen Sie später im Einrichtungsassistenten im Bereich "Energieerzeuger" die Option "Energieerzeuger Automat (OT/Bus)".

- Stellsignal 0-10 V: Die heatapp! base wandelt die Vorgabe der Vorlauftemperatur oder der Leistung für den Energieerzeuger in ein Ausgangssignal 0-10 V um. Die Parametereinstellung hierfür erfolgt im Profi-Modus des heatapp! base Menüs. Schließen Sie den Stellsignaleingang (0-10 V) des Energieerzeugers an die Klemmen A2 / GND an und wählen später im Einrichtungsassistenten im Bereich *"Energieerzeuger"* die Option *"Energieerzeuger Stellsignal 0-10V (A2)"*.
- Anforderungskontakt (Schaltkontakt): Bei einer Anforderung (Heizbetrieb) aus den Räumen wird der Kontakt geschlossen. Besteht keine Anforderung aus den Räumen, wird der Kontakt geöffnet. Schließen Sie das Verbindungskabel des Anforderungskontakts an die Klemmen A1 an und wählen später im Einrichtungsassistenten im Bereich "Energieerzeuger" die Option "Energieerzeuger Schaltkontakt (A1)".

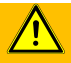

WARNUNG

### Gefahr durch spannungsführende Teile.

Bauteile stehen unter elektrischer Spannung.

Die Berührung von stromführenden Teilen kann zu elektrischem Schlag, zu Verbrennungen oder zum Tod führen. Vor Arbeiten an der elektrischen Anlage folgende Punkte beachten:

- Anlage spannungsfrei schalten
- Gegen Wiedereinschalten sichern
- Spannungsfreiheit kontrollieren

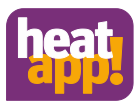

# 4.4 Anschließen heatapp! base

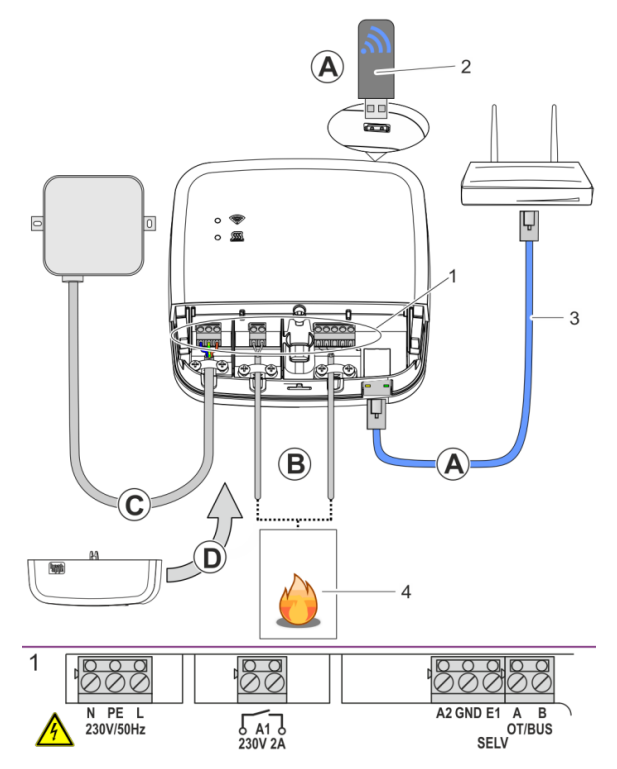

### Abb. 5: heatapp! base

A Verbinden Sie die heatapp! base mit dem Heimnetzwerk des Kunden.

- Alternativ per WLAN-Verbindung. Stecken Sie den heatapp! WLAN-Stick<sup>\*</sup> (2) in eine der USB-Buchsen an der Oberseite der heatapp! base. Der WLAN-Stick muss zur ordnungsgemäßen Funktion der heatapp! base dauerhaft gesteckt bleiben.
   Fragen Sie den Kunden nach den Zugangsdaten seines WLAN-Netzwerks – Sie benötigen diese bei den folgenden Einrichtungsschritten.

Weisen Sie den Kunden außerdem darauf hin, dass fortan Änderungen an seinem WLAN (neuer Router, anderer Schlüssel etc.) die Funktion von **heatapp!** beeinträchtigen können und ggf. eine erneute Anpassung der **heatapp!** Einrichtung erfordern.

B Schließen Sie den Energieerzeuger (Abb. 5, Pos.4, optional) gemäß der Klemmenbelegung am heatapp! base an.

Am Eingang E1 kann ein heatapp! sense-wire (kabelgebundener Raumsensor) angeschlossen werden.

- C Schließen Sie die Spannungsversorgung gemäß der Klemmenbelegung an der **heatapp! base** an. Beim Anschluss der Spannungsversorgung sind die VDE 0100 bzw. die entsprechenden nationalen Vorschriften zu beachten.
- **D** Setzen Sie die Klemmabdeckung wieder auf.
  - \* Der heatapp! WLAN-Stick ist nicht im Standard-Lieferumfang enthalten, sondern muss als Zubehör bestellt

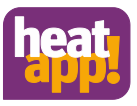

# 4.5 Anschließen heatapp! base T2B

Die heatapp! base T2B wird am THETA, wie in den nachfolgenden Abbildungen Abb. 6, Abb. 7, Abb. 8 des Gehäusedeckels der heatapp! base T2B abgebildet, an die Klemmen A und B angeschlossen. Hierbei ist auf korrekte Polarität zu achten.

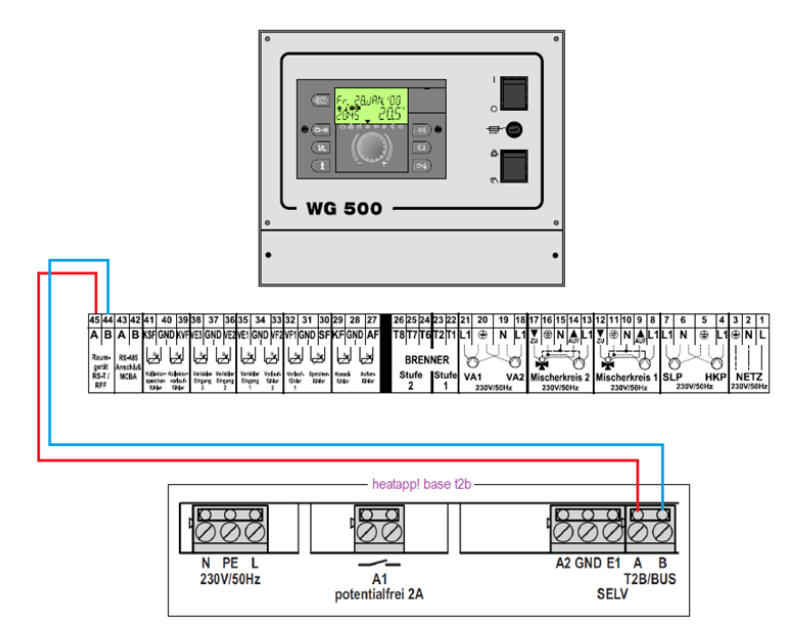

Abb. 6: Anschlussvariante am WG 500

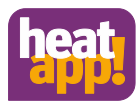

### Wandsockel MS-K

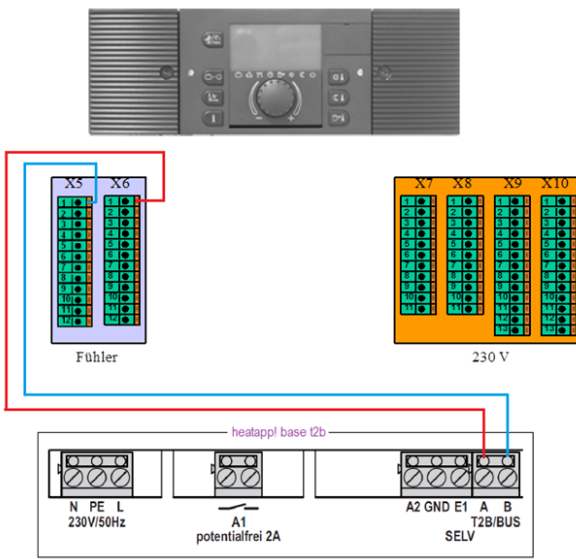

Abb. 7: Anschlussvariante am Wandsockel MS-K

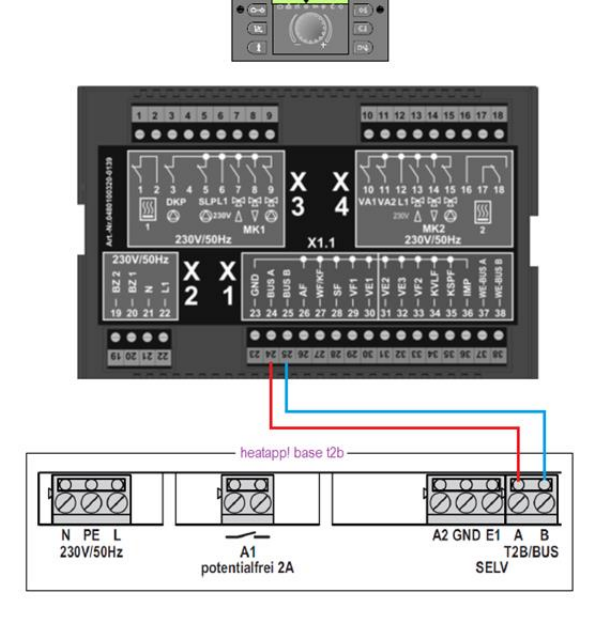

### Abb. 8: Anschlussvariante am THETA

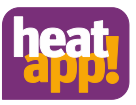

# 4.6 Inbetriebnahme / Ersteinrichtung

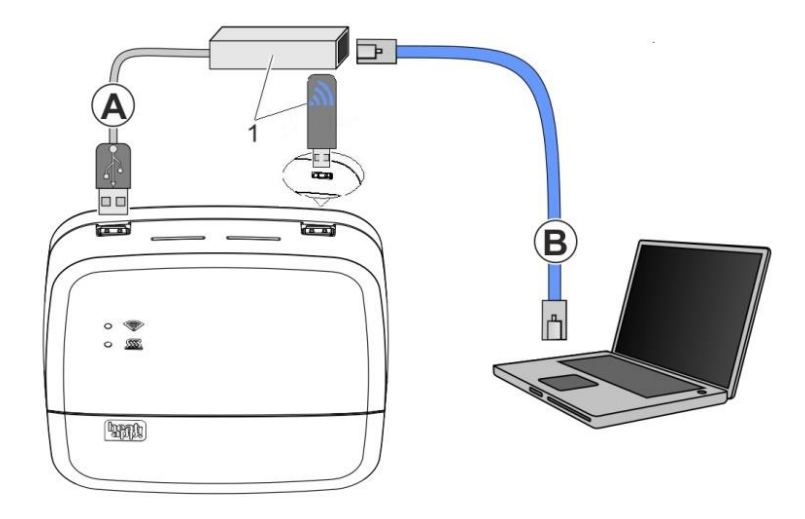

### Abb. 9: Ersteinrichtung heatapp!

### 1 heatapp! USB-LAN Adapter oder heatapp! Installations-Stick

### Hinweis

Durch das Update der Gerätesoftware per Download über das Internet können, abhängig vom Internettarif des Kunden, zusätzliche Kosten entstehen.

Die Ersteinrichtung der heatapp! base erfolgt menügeführt über den Einrichtungsassistenten am Browser des angeschlossenen PCs / Laptops.

In den Netzwerkeinstellungen des PCs / Laptops muss DHCP (automatische Adressvergabe) aktiviert sein und es darf kein Proxyserver aktiviert sein.

- 1. Schalten Sie die Spannungsversorgung für die heatapp! base ein.
- 2. Verbinden Sie den heatapp! USB-LAN Adapter aus dem Installations-Kit mit der heatapp! base und dem PC / Laptop:

A Stecken Sie den heatapp! USB-LAN-Adapter in einen freien USB-Port auf der Oberseite der heatapp! base.

B Starten Sie den PC / Laptop. Verbinden Sie den heatapp! USB-LAN-Adapter mit dem Netzwerkanschluss des PCs / Laptops.

oder

Stecken Sie den **heatapp! Installations-Stick** in eine der USB-Buchsen an der Oberseite der **heatapp! base**. Der angezeigte Netzwerkname wird von der **heatapp! base** erzeugt:

### - heatapp! base [xxxxxx]

In den eckigen Klammern werden die letzten 6 Stellen der Mac-Adresse von der heatapp! base (befindet sich auf dem Typenschild) angezeigt.

Verbinden Sie Ihr Laptop, Tablet oder Smartphone per WLAN mit dem Netzwerk der heatapp! base.

Der Einrichtungsassistent startet kurz darauf automatisch im Browserfenster Ihres Laptops/Tablets oder Smartphones. Startet der Einrichtungsassistent nicht automatisch, geben Sie die Adresse <u>http://10.0.0.1</u> in die Adresszeile des Browsers ein.

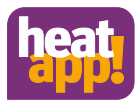

3. Folgen Sie den Anweisungen des Einrichtungsassistenten. Der Einrichtungsassistent der **heatapp! base** führt Sie in sieben Schritten durch die Grundeinstellungen des **heatapp!** Systems.

### Schritt 1 - Login

Melden Sie sich als Fachmann am Einrichtungsassistent an.

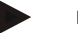

Hinweis

Bei der Ersteinrichtung ist keine Anmeldung am System notwendig.

### Schritt 2 - Netzwerk

Zur Installation wird ein funktionierendes Netzwerk in Ihrem Haus oder Ihrer Wohnung, eine Internetverbindung ist dazu nicht notwendig.

Wenn Sie keine Internetverbindung haben, können Sie **heatapp!** mit Ihrem Smartphone oder Tablet allerdings nur von zu Hause aus bedienen, nicht von unterwegs.

Auch können Sie dann keine Updates für heatapp! base und heatapp! gateway laden. Wir empfehlen deshalb dringend die Anbindung des heatapp! Systems ans Internet.

### Netzwerkverbindung herstellen

- LAN Verbindung über DHCP, empfohlen (automatische Einrichtung der Internetverbindung)
- LAN Verbindung mit manuellen Einstellungen (optional)
- Einrichtung einer WLAN -Verbindung (optional)
- Einrichtung einer Proxyverbindung (optional)

Nachdem die Verbindung zum Internet hergestellt wurde, prüft das heatapp! System, ob ein Update zur Verfügung steht.

- Liegt ein System-Update vor, erscheint die Aufforderung zur Installation. Ohne Installation des Updates kann keine Einrichtung erfolgen.
- Verbindung zu heatapp! connect zur Fernsteuerung des heatapp! Systems. heatapp! connect wird benötigt, damit das System später über die App von jedem Standort aus bedient werden kann.

### Schritt 3 - Hydraulik - Energieerzeuger

Wählen Sie hier die Art der Ansteuerung des Energieerzeugers in der Anlage.

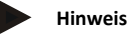

Soll die Einzelraumregelung mit Bedarfsanforderung gemäß EN 15232 erfolgen, müssen Sie hier auswählen wie die heatapp! base den Energieerzeuger (Energieerzeuger) ansteuern soll.

Bei der Auswahl von "Aus" erfolgt eine reine Einzelraumregelung.

### Auswahl des Energieerzeugers

- Keiner: keine Anbindung an den Energieerzeuger
- Automat OT/Bus: OpenTherm Anbindung

Das OpenTherm-Protokoll ermöglicht **heatapp!** die Vorgabe von Warmwasser- und Vorlauftemperatur, wenn der Energieerzeuger über eine nach außen offene OT-Schnittstelle verfügt. Z. B. kann eine OT-Raumstation durch die heatapp! base ersetzt werden.

Regler T2B

Der T2B Bus (THETA 2Draht-Bus) ermöglicht heatapp! die Vorgaben von Warmwasser- und Vorlauftemperatur für alle Heizkreise ohne Raumstation.

Anschluss 0-10 V (A2):

Die **heatapp! base** wandelt die Vorgabe der Vorlauftemperatur oder der Leistung für den Energieerzeuger in ein Ausgangssignal 0-10 V um. Die Parametereinstellung hierfür erfolgt im Profi-Modus des heatapp! base Menüs.

Schaltkontakt (A1):

Bei einer Anforderung (Heizbetrieb) aus den Räumen wird der Kontakt geschlossen. Besteht keine Anforderung aus den Räumen, wird der Kontakt geöffnet.

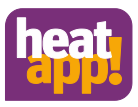

### Auswahl Einzelraumregelung

Bei Anschluss der **heatapp! base T2B** an den Regler oder der **heatapp! base** an den Open Therm Bus treffen Sie bitte hier die Auswahl, ob das System mit Einzelraumregelung oder als Fernsteuerung für den Regler verwendet wird.

### Schritt 4 - Räume - Raumgruppen

Bei der Vorauswahl "Einzelraumregelung EIN" legen Sie hier alle Räume an, die von **heatapp!** geregelt werden sollen und weisen Sie den Räumen den Energieerzeuger zu, an den heatapp! die Anforderung stellt.

### Nur bei Anschluss des Open Therm oder T2B Bus an den Energieerzeuger

Bei der Vorauswahl "Einzelraumregelung AUS" legt **heatapp!** automatisch für jeden vorhandenen Heizkreis, an den keine Raumstation angeschlossen ist, eine Raumgruppe an. Ordnen Sie die Heizkreise den Raumgruppen zu und vergeben Sie als Raumnamen eine sinnvolle Bezeichnung, z.B. Fußboden, 1. Etage oder Wandheizkörper.

### Schritt 5 - Meine Anlage

Vergeben Sie einen Namen für Ihr **heatapp!** System und geben Sie einen eindeutigen Standort (Wohnort mit Postleitzahl) ein. Der eingegebene Wohnort wird zur Anzeige der Wetterdaten in der **heatapp! App** verwendet.

### Schritt 6 - Benutzer

Um das **heatapp!** System bedienen zu können, müssen sich die Benutzer mit Benutzername und Passwort am System anmelden. Legen Sie mindestens zwei Benutzer mit den folgenden Benutzerrollen an:

- Verwalter (Eigentümer der Anlage), für die Individualisierung und Benutzerverwaltung
- Fachmann (Installateur der Anlage), für Zugriff auf alle Einstellungen

Weitere Benutzer können zu einem späteren Zeitpunkt hinzugefügt werden.

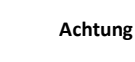

Ohne Zugangsdaten ist die Benutzung der **heatapp! base** nicht möglich. Notieren Sie die Zugangsdaten in Ihrer Installationsanleitung im vorgesehenen Vordruck im Kapitel 10.1 und bewahren Sie sie sorgfältig auf.

### Schritt 7 - Datum und Uhrzeit

Wählen Sie hier die Zeitzone an ihrem Standort (Wohnort) aus.

Sie können zwischen den folgenden Varianten wählen:

- Zeitsynchronisation über das Internet
- Zeitsynchronisation über einen eigenen NTP-Server
- Manuelle Zeiteinstellung

Die heatapp! base ist nach der Einrichtung erfolgreich mit dem Kundennetzwerk und dem Internet verbunden, wenn die obere LED "Netzwerk" an der heatapp! base dauerhaft GRÜN leuchtet.

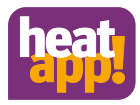

# 5 LED Status heatapp! base

| LED           | Netzwerk                                                                                                    | Regelung                                                                                                    |
|---------------|----------------------------------------------------------------------------------------------------|----------------------------------------------------------------------------------------------------|
| leuchtet weiß | Startsequenz Schritt 1 - Spannungsversorgung eingescha                                                                                               | iltet                                                                                                    |
|               | Boot-Fehler - Leuchten beide LEDs nach dem Einschalter<br>heatapp! base von der Spannungsversorgung und warte<br>wieder mit der Spannungsversorgung. | n für mehr als zwei Minuten weiß, trennen Sie die<br>en eine Minute. Verbinden Sie die <b>heatapp! base</b>                                           |
| leuchtet gelb | Startsequenz Schritt 2 - Starten des Betriebssystems                                                                                                 |                                                                                                    |
| blinkt grün   | Startsequenz Schritt 3 - Netzwerk und Internetverbindur                                                                                              | ng herstellen                                                                                                    |
| leuchtet grün | Netzwerk- und Internetverbindung hergestellt                                                                                                    | Regelung betriebsbereit                                                                                                    |
| leuchtet gelb | Netzwerkverbindung hergestellt, keine<br>Internetverbindung möglich.<br>Netzwerkkonfiguration prüfen!                                                | _                                                                                                    |
| blinkt gelb   | _                                                                                                    | Systemupdate bzw. Parameterrücksicherung<br>wird durchgeführt.                                                                                        |
| leuchtet rot  | keine Netzwerkverbindung möglich.                                                                                                    | Störung in der Regelung, die<br>Störungsmeldungen können über die <b>heatapp!</b><br>App mit dem Verwalter- oder Fachmann-Zugang<br>angezeigt werden. |
| blinkt rot    | Systemfehler - Update über Internet erforderlich.                                                                                                    | -                                                                                                    |
| AUS           | -                                                                                                    | Systemfehler - Die Regelung arbeitet weiter<br>nach der eingestellten Konfiguration                                                                   |

# 6 Abschluss der Einrichtung

Erstellen Sie nach Abschluss der Einrichtung ein Einrichtungsprotokoll und eine Datensicherung. Wenn Sie eine Einzelraumregelung einrichten möchten, erstellen Sie das Einrichtungsprotokoll und die Datensicherung erst nach vollständiger Installation des **heatapp!** gateway. Klicken Sie dazu auf die Schaltfläche "Menü".

# 6.1 Einrichtungsprotokoll

Das Einrichtungsprotokoll befindet sich im Menü der **heatapp! base**. Klicken Sie die Schaltfläche Einrichtungsrichtungsprotokoll und dann auf Einrichtungsprotokoll erzeugen. Nach wenigen Minuten hat das System ein Dokument erstellt, dem Sie alle eingestellten Parameter entnehmen können.

Unterhalb des Einrichtungsprotokolls befindet sich die Schaltfläche per E-Mail versenden. Geben Sie Ihre E-Mailadresse ein, um das Einrichtungsprotokoll als PDF zu versenden.

# 6.2 Datensicherung

Die **heatapp! base** bietet Ihnen die Möglichkeit eine Datensicherung auf einem USB Stick zu erstellen. Klicken Sie auf die Schaltfläche Systemverwaltung. Stecken Sie einen USB Speicher Stick an einen freien USB Port der **heatapp! base** und erstellen Sie eine Datensicherung, indem Sie auf die Schaltfläche OK klicken.

# 7 Parameterliste Profi Menü

Eine vollständige Parameterliste des Profi-Menüs der **heatapp! base** befindet sich in der Bedienungsanleitung, die Sie unter <u>https://ebv-gmbh.eu/de/downloads/heatapp!-einzelraumregelung/</u> runter laden können.

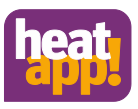

# 8 Störmeldungen

Betriebsstörungen werden in der App am Homescreen als "Warndreieck" oben in der Mitte und im Raum als Symbol angezeigt. Je nach Einstellung erhält der Benutzer Störmeldungen per E-Mail und / oder als Pushnachricht auf sein Bediengerät. Eine Liste der Betriebsstörungen finden Sie in der Bedienungsanleitung die unter <u>https://ebv-gmbh.eu/de/downloads/heatappl-</u> <u>einzelraumregelung/</u> zur Verfügung steht.

# 9 Technische Daten

# 9.1 heatapp! base

Die heatapp! base ist die zentrale Steuer- und Regeleinheit des Systems.

Die **heatapp! base** kann mit dem Energieerzeuger einer bestehenden Anlage kommunizieren und den Wärmebedarf an den Energieerzeuger übermitteln. Dadurch ist eine echte Einzelraumregelung mit Bedarfsanforderung gemäß EN 1523 möglich.

Mit der heatapp! base können pro Raum bis zu vier heatapp! drive / heatapp! floor Kanäle bedient werden. Maximal können 24 Räume geregelt werden.

Die heatapp! base kommuniziert über das Heimnetzwerk mit dem heatapp! gateway.

Über den als Zubehör erhältlichen heatapp! WLAN-Stick kann die Verbindung zum Heimnetzwerk auch über WLAN erfolgen.

### Lieferumfang:

- heatapp! base
- Ethernetkabel
- Schraubenbeutel mit Zugentlastungen

Artikelnummer: 9600301000

| Montage                                                           | Wandbefestigung                                                                                                    |
|-------------------------------------------------------------------|----------------------------------------------------------------------------------------------------|
| Betriebssystem                                                    | Linux                                                                                                    |
| Anschlüsse<br>• extern<br>• intern (Schraubklemmen)               | <ul> <li>2 x USB 2.0</li> <li>RJ45 Ethernet</li> <li>Netzspannung L, N, PE</li> <li>Energieerzeuger Relais</li> <li>Energieerzeuger Bus (Open Therm)</li> <li>0 10 V Ausgang</li> <li>Fühlereingang (optional)</li> </ul> |
| Spannungsversorgung                                               | 230 V ±10 %, 50 Hz                                                                                                    |
| Leistungsaufnahme                                                 | 1 W                                                                                                    |
| Schutzklasse                                                      | II bei Wandmontage                                                                                                    |
| Schutzart                                                         | IP20                                                                                                    |
| Absicherung                                                       | bauseits                                                                                                    |
| Relaisausgang                                                     | Potentialfreier Kontakt, maximal 230V / 2A                                                                                                    |
| Energieerzeugerbus                                                | Open Therm                                                                                                    |
| Umgebungsbedingungen<br>• Lagertemperatur<br>• Betriebstemperatur | -25 +60 °C<br>-10 +50 °C                                                                                                    |
| Normen                                                            | EN 60730                                                                                                    |
| Abmessungen                                                       | 160 x 160 x 34 mm (Länge x Breite x Höhe)                                                                                                    |
| Gewicht                                                           | 335 g                                                                                                    |
| Farbe                                                             | Verkehrsweiß RAL 9016                                                                                                    |

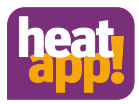

# 9.2 heatapp! base T2B

Die heatapp! base T2B ist die zentrale Steuer- und Regeleinheit des Systems.

Die **heatapp! base** kann mit dem Energieerzeuger und mit dem THETA Regler einer bestehenden Anlage kommunizieren und den Wärmebedarf an den Energieerzeuger übermitteln. Dadurch ist eine echte Einzelraumregelung mit Bedarfsanforderung gemäß EN 1523 möglich.

Mit der heatapp! base T2B können pro Raum bis zu vier heatapp! drive / heatapp! floor Kanäle bedient werden. Maximal können 24 Räume geregelt werden.

Die heatapp! base T2B kommuniziert über das Heimnetzwerk mit dem heatapp! gateway.

Über den als Zubehör erhältlichen heatapp! WLAN-Stick kann die Verbindung zum Heimnetzwerk auch über WLAN erfolgen.

### Lieferumfang:

- heatapp! base
- Ethernetkabel
- Schraubenbeutel mit Zugentlastungen

Artikelnummer: 9600302000

| Montage                                                           | Wandbefestigung                                                                                                    |
|-------------------------------------------------------------------|----------------------------------------------------------------------------------------------------|
| Betriebssystem                                                    | Linux                                                                                                    |
| Anschlüsse<br>• extern                                            | <ul> <li>2 x USB 2.0</li> <li>RJ45 Ethernet</li> </ul>                                                                                                    |
| • intern (Schraubklemmen)                                         | <ul> <li>Netzspannung L, N, PE</li> <li>Energieerzeuger Relais</li> <li>THETA 2 Draht Bus (T2B)</li> <li>0 10 V Ausgang</li> <li>Fühlereingang (optional)</li> </ul> |
| Spannungsversorgung                                               | 230 V ±10 %, 50 Hz                                                                                                    |
| Leistungsaufnahme                                                 | 1 W                                                                                                    |
| Schutzklasse                                                      | II bei Wandmontage                                                                                                    |
| Schutzart                                                         | IP20                                                                                                    |
| Absicherung                                                       | bauseits                                                                                                    |
| Relaisausgang                                                     | Potentialfreier Kontakt, maximal 230V / 2A                                                                                                    |
| Energieerzeugerbus                                                | T2B (THETA 2Draht Bus)                                                                                                    |
| Umgebungsbedingungen<br>• Lagertemperatur<br>• Betriebstemperatur | -25 +60 °C<br>-10 +50 °C                                                                                                    |
| Normen                                                            | EN 60730                                                                                                    |
| Abmessungen                                                       | 160 x 160 x 34 mm (Länge x Breite x Höhe)                                                                                                    |
| Gewicht                                                           | 335 g                                                                                                    |
| Farbe                                                             | Verkehrsweiß RAL 9016                                                                                                    |

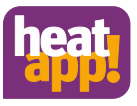

# 9.3 Bohrbild

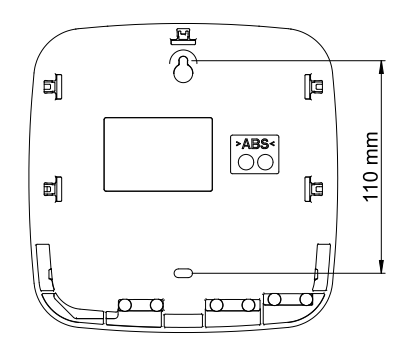

Abb. 10: Bohrbild

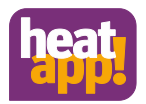

# 10 Zugangsdaten

# 10.1 Notieren Sie hier die Zugangsdaten zu Ihren heatapp! System

| tzername | Passwort |
|----------|----------|
|          |          |
|          |          |
|          |          |
|          |          |
|          |          |
|          |          |
|          |          |

Bei Anbindung an die Einzelraumregelung heatapp! notieren Sie hier bitte das Passwort des heatapp! gateway:

| heatapp! gateway |  |
|------------------|--|
| Passwort:        |  |

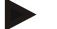

Hinweis

Erstellen Sie ein Einrichtungsprotokoll und eine Datensicherung nach Abschluss der Installation.

# 10.2 Zugangsdaten verloren

Sollten Sie die Zugangsdaten verloren haben, muss ein Reset von heatapp! base und / oder heatapp! gateway erfolgen. Dazu benötigen Sie einen leeren USB Speicherstick.

- 1. Nutzen Sie einen leeren USB Speicherstick mit VFAT Formatierung
- 2. Erstellen Sie ein leeres Textdokument mit dem Namen "reset"
  - USB Stick öffnen am PC / Laptop
    - Rechtsklick
    - Neu
    - Textdokument
    - Umbenennen in "reset.txt"
- 3. Trennen Sie die heatapp! base von der LAN-Verbindung zum Heimnetzwerk.
- 4. Versorgen Sie die heatapp! base mit Strom.
- 5. Stecken Sie den USB Stick mit der Reset.txt Datei an der heatapp! base an.
- 6. Warten Sie bis die Netzwerk LED rot leuchtet.

Der Reset löscht alle Daten unwiederbringlich aus den Geräten. Für die weitere Verwendung muss eine Neueinrichtung erfolgen.

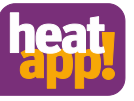

# EG-Konformitätserklärung

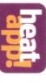

Die Firma Ebv Elektronikbau- und Vertriebs GmbH Heisterner Weg 8-12 57299 Burbach

erklärt in alleiniger Verantwortung die Konformität des Produktes

| Тур:          | Produktbezeichnung:            |
|---------------|--------------------------------|
| heatapp! base | Einzelraumregelung Systemregle |

mit den nachfolgend aufgeführten Richtlinien

| EMV            | EN 60730-1:2012-10   | _ |
|----------------|----------------------|---|
| 2004/108/EC    | EN 60730-2-9:2011-02 |   |
| Niederspannung | EN 60730-1:2012-10   |   |
| 2006/95/EG     | EN 60730-2-9:2011-02 |   |
| RoHS           |                      |   |
| 2011/65/EU     |                      |   |

Wir erklären, dass das bezeichnete Produkt als selbständiges Gerät den oben angeführten Normen, Richtlinien bzw. technischen Spezifikationen entspricht.

Die technische Dokumentation steht bei der oben genannten Adresse zur Einsicht zur Verfügung.

Burbach, den 06.07.2015

Elektronikbau- und Vertriebs- GmbH

Burkhard Nöh ada.

Stephan/Kirchhoff Entwicklungsleitung

Prokurist

Konformitätserklärung

11

# EG-Konformitätserklärung

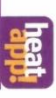

Die Firma EbV Elektronikbau- und Vertriebs GmbH Heisterner Weg 8-12 57299 Burbach

erklärt in alleiniger Verantwortung die Konformität des Produktes

| /p:               | roduktbezeichnung:              |
|-------------------|---------------------------------|
| heatapp! base T2B | Einzelraumregelung Systemregler |

mit den nachfolgend aufgeführten Richtlinien

| MV             | EN 60730-1:2012-10   |
|----------------|----------------------|
| 004/108/EC     | EN 60730-2-9:2011-02 |
| liederspannung | EN 60730-1:2012-10   |
| 006/95/EG      | EN 60730-2-9:2011-02 |
| SHO            |                      |
| 011/65/EU      |                      |

Wir erklären, dass das bezeichnete Produkt als selbständiges Gerät den oben angeführten Normen, Richtlinien bzw. technischen Spezifikationen entspricht.

Die technische Dokumentation steht bei der oben genannten Adresse zur Einsicht zur Verfügung.

Burbach, den 20.02.2018

Elektronikbau- und Vertriebs- GmbH

Burkhard Nöh par 12

Stephan Kirchhoff Entwicklungsleitung

Prokurist

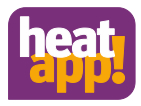

### Copyright

© Copyright by EbV Elektronikbau- und Vertriebs-GmbH Heisterner Weg 8-12 D-57299 Burbach Federal Republic of Germany